- 1. Log into Campus Portal
- 2. Click on the Home Button
- 3. Click on the student picture or name

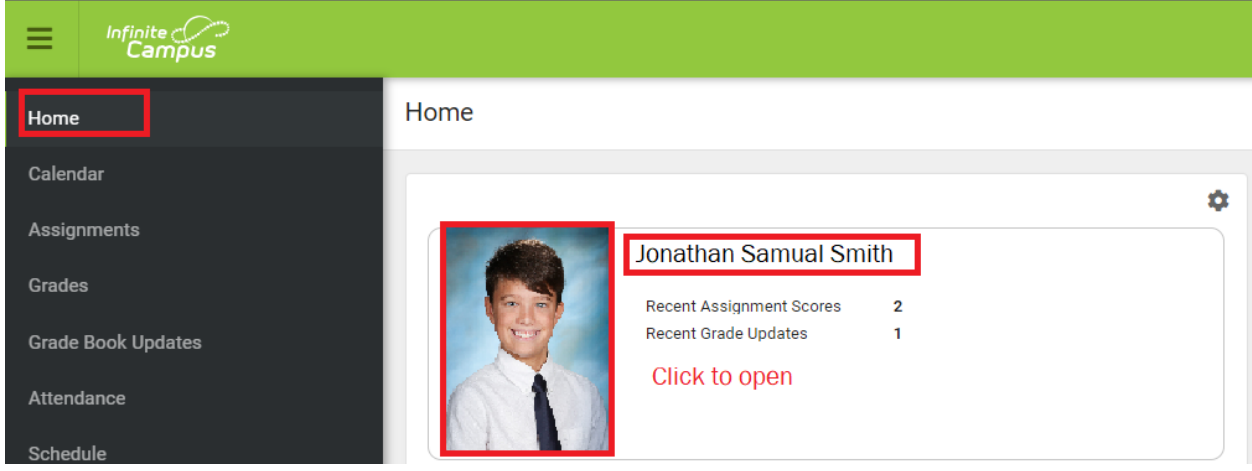

4. Under the student picture there will be a Student Number

| A Back   Home                |                                                                                 |
|------------------------------|---------------------------------------------------------------------------------|
|                              | Jonathan Samual Smith<br>Enrollment<br>23-24 Canon City High School<br>Grade 10 |
| Student Number<br>5704003913 |                                                                                 |

- 5. You can copy and paste the number into the form, or you can write it down and type it into the form
- 6. Click on the back button to return to home. If you have more than one student, repeat the process.